Zwangsvollstreckung (Einstellungen) - Bescheide - Mahnverfahren automatisiert

# Zwangsvollstreckung (Einstellungen) - Bescheide -Mahnverfahren automatisiert

Hauptseite > Kanzleiverwaltung > Einstellungen > Zwangsvollstreckung (Einstellungen) > Zwangsvollstreckung (Einstellungen) - Bescheide > Zwangsvollstreckung (Einstellungen) - Bescheide - Mahnverfahren automatisiert

| Inhaltsverzeichnis                                                   |   |
|----------------------------------------------------------------------|---|
| 1 Allgemeines                                                        | 1 |
| 2 Funktionen im Bearbeitungsbereich                                  | 2 |
| 2.1 Großkundenanschrift / Postfachadresse der Mahngerichte verwenden | 2 |
| 2.2 Forderungsbezeichnung in MB-Antrag übernehmen                    | 2 |
| 2.3 Mahngericht (Adresse)                                            | 2 |
| 2.4 Kennziffer                                                       | 2 |
| 3 Funktionen in der Abschlussleiste                                  | 2 |
| 3.1 Zentral / Lokal                                                  | 2 |
| 3.2 OK und Schließen                                                 | 3 |
| 3.3 Abbruch und Schließen                                            | 3 |

## Allgemeines

| Allgemein       Eorderungskonto       Maßnahmen       Bescheide       Drucker       Maßna         Allgemein       Großkundenanschrift / Postfachadresse der Mahngerichte verwenden       Forderungsbezeichnung in MB-Antrag übernehmen         Forderung Mahngericht / Kennziffer       Im Falle eines Widerspruchs wird die Durchführung des streitigen Verfahrens beantragt         Zuordnung Mahngericht / Kennziffer       Mahngericht (Adresse):       00000 - keine Vorgabe       Kennziffer:                                   | ×         |
|----------------------------------------------------------------------------------------------------|-----------|
| Allgemein       Eorderungskonto       Maßnahmen       Bescheide       Drucker       Maßnahmen         Allgemein       Großkundenanschrift / Postfachadresse der Mahngerichte verwenden       Großkundenanschrift / Postfachadresse der Mahngerichte verwenden       Forderungsbezeichnung in MB-Antrag übernehmen         Im Falle eines Widerspruchs wird die Durchführung des streitigen Verfahrens beantragt       Zuordnung Mahngericht / Kennziffer         Mahngericht (Adresse):       00000 - keine Vorgabe       Kennziffer: | i         |
| Allgemein         Großkundenanschrift / Postfachadresse der Mahngerichte verwenden         Forderungsbezeichnung in MB-Antrag übernehmen         Im Falle eines Widerspruchs wird die Durchführung des streitigen Verfahrens beantragt         Zuordnung Mahngericht / Kennziffer         Mahngericht (Adresse):       00000 - keine Vorgabe         Kennziffer:                                                                                                    | menplaner |
| <ul> <li>□ Großkundenanschrift / Postfachadresse der Mahngerichte verwenden</li> <li>☑ Forderungsbezeichnung in MB-Antrag übernehmen</li> <li>☑ Im Falle eines Widerspruchs wird die Durchführung des streitigen Verfahrens beantragt</li> <li>Zuordnung Mahngericht / Kennziffer</li> <li>Mahngericht (Adresse): 00000 - keine Vorgabe</li> <li>✓ Kennziffer: </li> </ul>                                                                                                    |           |
| <ul> <li>Forderungsbezeichnung in MB-Antrag übernehmen</li> <li>Im Falle eines Widerspruchs wird die Durchführung des streitigen Verfahrens beantragt</li> <li>Zuordnung Mahngericht / Kennziffer</li> <li>Mahngericht (Adresse): 00000 - keine Vorgabe</li> <li>Kennziffer:</li> </ul>                                                                                                    |           |
| ✓ Im Falle eines Widerspruchs wird die Durchführung des streitigen Verfahrens beantragt          Zuordnung Mahngericht / Kennziffer         Mahngericht (Adresse):       00000 - keine Vorgabe         ✓       Kennziffer:                                                                                                    |           |
| Zuordnung Mahngericht / Kennziffer         Mahngericht (Adresse):       00000 - keine Vorgabe         Kennziffer:                                                                                                    |           |
| Mahngericht (Adresse): 00000 - keine Vorgabe Kennziffer:                                                                                                    |           |
|                                                                                                    |           |
|                                                                                                    |           |
|                                                                                                    |           |
|                                                                                                    |           |
|                                                                                                    |           |
|                                                                                                    |           |
|                                                                                                    |           |
|                                                                                                    |           |
|                                                                                                    |           |
| Bescheide - allgemein Mahnverfahren ArbG Mahnverfahren aut.                                                                                                    |           |
| Zentral Lokal                                                                                                    | ×         |

Zwangsvollstreckung (Einstellungen) - Bescheide - Mahnverfahren automatisiert

Zu beachten ist, dass Programmeinstellungen nur von den Benutzern geändert werden können, denen dazu die Programmrechte eingeräumt wurden:

- Lokale Einstellungen können alle Benutzer ändern, die das Programmrecht Lokale Grundeinstellungen ändern in der Rechteverwaltung besitzen.
- Zentrale Einstellungen können nur Benutzer mit Verwalterrechten ändern.

### Funktionen im Bearbeitungsbereich

#### Großkundenanschrift / Postfachadresse der Mahngerichte verwenden

Der automatisierte Mahnbescheid wird nicht an die Hausanschrift, sondern an eine zur Mahngerichtsadresse erfasste Postfach-Adresse oder Großkundenanschrift adressiert.

#### Forderungsbezeichnung in MB-Antrag übernehmen

Ist diese Einstellung gewählt, wird die im Forderungskonto zu den Hauptforderungen angelegte Forderungsbezeichnung nebst Kat.Nr. bei Erstellung des aut. Mahnbescheids direkt übernommen.

#### Mahngericht (Adresse)

Werden Mahnbescheide regelmäßig bei bestimmten Mahngerichten eingereicht, wird die Adressnummer aus der Auswahlliste der Mahngerichte gewählt. Dann wird eine dem Mahngericht zugehörige Kennziffer bestimmt, falls vorhanden. Das zuletzt gewählte Gericht wird vom Programm als Mahngericht vorgeschlagen.

#### Kennziffer

Wurde vom Mahngericht eine Kennziffer für den / die Bevollmächtigten vergeben, so ist diese hier einzutragen. In diesem Fall wird statt Name, Adresse und Bankverbindung des Prozessbevollmächtigten diese Kennziffer in das Formularfeld Vor- und Nachname im Bereich Prozessbevollmächtigten des Antragstellers eingetragen. Hat der Antragsteller eine Kennziffer vom Mahngericht erhalten, die im automatisierten Mahnbescheidsantrag in Spalte 3 eingelesen wird, so ist diese in der Programmfunktion Adressen bearbeiten im Feld Bemerkung einzutragen.

## Funktionen in der Abschlussleiste

#### Zentral / Lokal

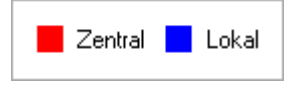

Diese Legende zeigt an, wie die vorgenommene Einstellungen wirken: Zentral: Einstellungen, die mit roter Schrift hervorgehoben sind, wirken sich auf das gesamte RA-MICRO Netzwerk aus. Lokal: In blauer Schrift gekennzeichnete Einstellungsmöglichkeiten betreffen nur die Einstellungen für den gerade angemeldeten Benutzer. Zwangsvollstreckung (Einstellungen) - Bescheide - Mahnverfahren automatisiert

## OK und Schließen

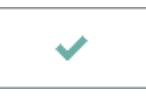

Speichert die eingegebenen Daten und beendet die Programmfunktion.

## Abbruch und Schließen

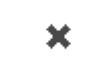

Beendet die Programmfunktion. Eine Speicherung erfolgt nicht.